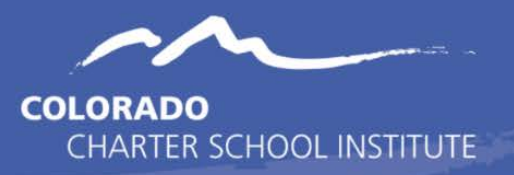

In the 'Search' tab select 'Course/Section' from the drop-down menu:

| Index           | Search  | <  |  |  |  |
|-----------------|---------|----|--|--|--|
| Course/Section  | on      | •  |  |  |  |
| Search Course/  | Section | Go |  |  |  |
| Advanced Search |         |    |  |  |  |
|                 |         |    |  |  |  |

Click 'Go' and a browse-able list will appear on the left. Select the course you wish to update.

In the Course Information section make sure the following fields are filled. Other fields can be filled as well but the following fields must have data in them:

| Field                                                                                                    | Description                                                                                                   |  |  |  |  |  |
|----------------------------------------------------------------------------------------------------|----------------------------------------------------------------------------------------------------|--|--|--|--|--|
| Course Information Section                                                                                                    |                                                                                                    |  |  |  |  |  |
| Course Number                                                                                                    | Course code used by school, may not be duplicated                                                             |  |  |  |  |  |
| Course Name                                                                                                    | School defined course title                                                                                   |  |  |  |  |  |
| State Code                                                                                                    | SCED code(s) chosen for course. Up to 5 are allowed separated by commas                                       |  |  |  |  |  |
| NCES Data Section (Important note: SCED Subject Area and SCED Course Identifier must be populated to see and set the credits and course level data.) |                                                                                                    |  |  |  |  |  |
| SCED Available<br>Credits                                                                                                    | Low and High grade offered (ex KG05 for K – 5)<br>Credits for high school classes defined by Carnegie Units   |  |  |  |  |  |
| SCED Course Level                                                                                                    | Remedial (B), College (C), Enriched or Advanced (E), General (G) default option, Honors (H)                   |  |  |  |  |  |
| Grade Span / Credits                                                                                                    | Low and High grade offered (ex KG05 for K $-$ 5)<br>Credits for high school classes defined by Carnegie Units |  |  |  |  |  |
| SCED Sequence                                                                                                    | What step in a sequence is this course?                                                                       |  |  |  |  |  |
| SCED Sequence                                                                                                    | How many total steps in the sequence are there?                                                               |  |  |  |  |  |
| Description Section                                                                                                    |                                                                                                    |  |  |  |  |  |
| Course Description                                                                                                    | School defined course description (may be null)                                                               |  |  |  |  |  |

\*Please note that although SCED Subject Area and SCED Course Identifier do not extract to the Course Code file they do need to be populated to unlock/open the SCED Credit and Course Level fields:

## Please see the CSI TSDL Data Submission home page for resources on looking up the correct SCED coding for a given course.

| Ar          | t 6th (                                                                                                    | 6th Art                                                                                                    |                                                                         |                   |                                                                                            |                                                |                                |
|-------------|----------------------------------------------------------------------------------------------------|----------------------------------------------------------------------------------------------------|-------------------------------------------------------------------------|-------------------|--------------------------------------------------------------------------------------------|------------------------------------------------|--------------------------------|
| Col         | urse                                                                                                    | Sections                                                                                                    | Grading Tasks                                                           | Standards         | Categories                                                                                 | Curriculum Planner                             | Grade Calc Options             |
| •           | Save                                                                                                    | <ul> <li>Delete</li> </ul>                                                                                       | Push To Sections                                                        | сору              |                                                                                            |                                                |                                |
| •           | CourselD<br>CourselD<br>Number<br>Art 6th                                                                                | se Information<br>) 199                                                                                          | "Name<br>6th Art                                                        |                   | Standards-based                                                                            | Active State Repor                             | t Exclude External LMS Exclude |
|             | State Cor<br>05154                                                                                                    | de<br>: Coau Phoniy                                                                                              | Subject Type<br>Not Applicable (NA)<br>Department<br>Max Students<br>31 | •<br>•            | Terms Schedules 2 1 Section Template Gr                                                    | Periods Sections to Bi                         | uild Preferred Room Type       |
|             | GPA Wei<br>0<br>Type                                                                                                    | ght                                                                                                    | Bonus Points                                                            | Advisory          | ▼<br>Tran                                                                                  | script Rec                                     | luired                         |
|             | AP Categ<br>00: Not /<br>Homeroo                                                                                         | Applicable m Allow student requests                                                                              | Allow teacher rec                                                       | quests/recommenda | Responsive                                                                                 | Activity ds On Portal Repeatable               | Attendance                     |
| I           | NCES     NCES CO     SCED SL     SCED AV     .50     SCED CO     G. Gene     SCED CO     G. Gene     SCED CO     G. Gene | s Data<br>bject Area<br>and Performing A<br>mest Graue<br>valiable Credit (Car<br>Jurse Level<br>sral or regular | rts V<br>megie Units)                                                   | ]                 | SCED Course Ider<br>186: Art (grade 6)<br>SCED Highest Gra<br>SCED Sequence:<br>1 v of 1 v | ntifier<br>)<br>de<br>T<br>(part n of m parts) | ,<br>,                         |
| Description |                                                                                                    |                                                                                                    |                                                                         |                   |                                                                                            |                                                |                                |

Be sure to 'Save' all changes:

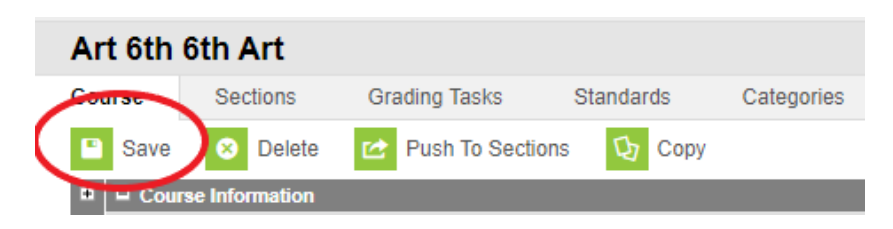